# UVAFinance

## Edit Accounting Journal Quick Reference Guide

### **Edit Accounting Journal Overview**

This Quick Reference Guide (QRG) is designed to walk an **Accountant** through the steps to edit an accounting journal in Workday. By the end of this QRG, users will be able to successfully make edits to an existing journal entry.

#### **Procedure:**

On the Workday **Home** screen:

- 1. Type **Find Journals** in the search field.
- 2. Select the Find Journals report from the Search Results.

#### On the Find Journals screen:

- 3. Complete the following required fields:
  - **Company** select the appropriate company.
  - Year select the appropriate financial year for the journal.
  - **Period** select the period for the journal.
  - Status select In Progress.

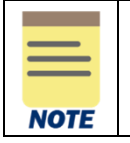

All fields on the **Find Journals** screen that are not mentioned above are optional, however they assist in narrowing down the search.

4. Select OK.

On the second Find Journals screen:

5. Select the Related Actions (...) menu under the Journal column of the journal to edit.

| 6 of 7 items |                |                                                        |             |
|--------------|----------------|--------------------------------------------------------|-------------|
| Journal      | Journal Number | Company                                                | Status      |
| Q            | JE-000000009   | The Rector & Visitors of the<br>University of Virginia | In Progress |

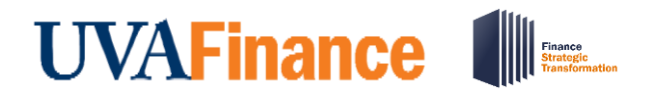

6. Select Journal > Edit.

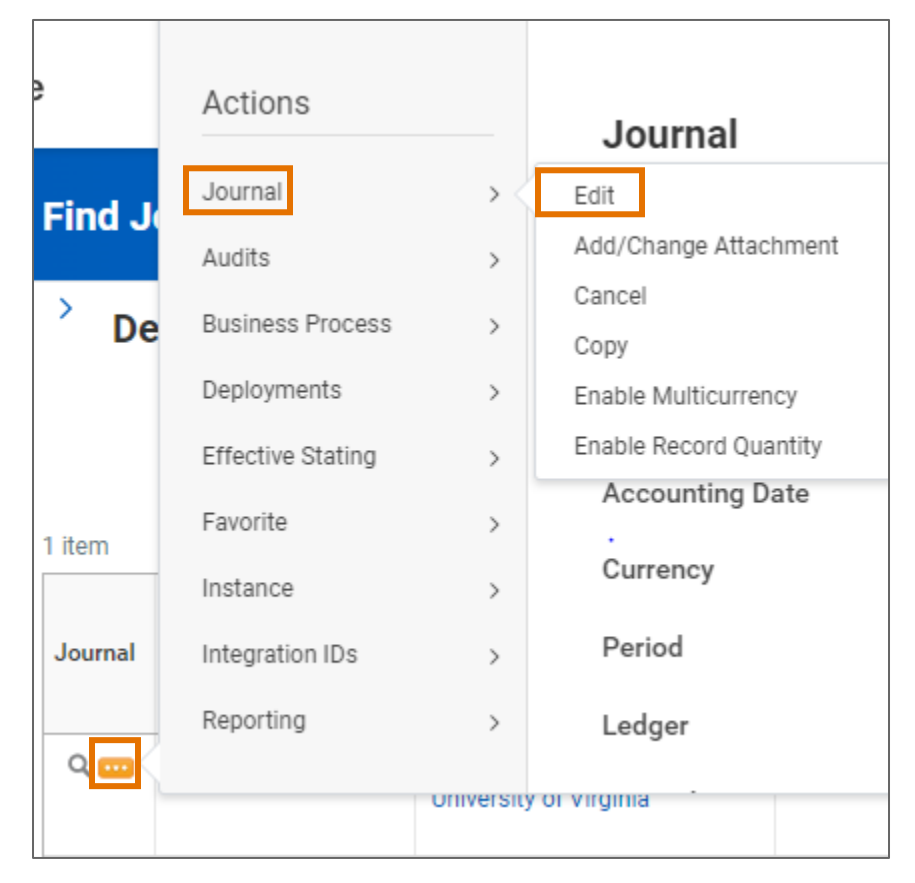

On the Confirm Edit Journal screen:

- 7. Review information and make sure you want to edit the journal.
- 8. Select Continue.

On the Edit Journal screen:

Under the Journal Information & Journal Details section:

9. Review and edit the fields as needed.

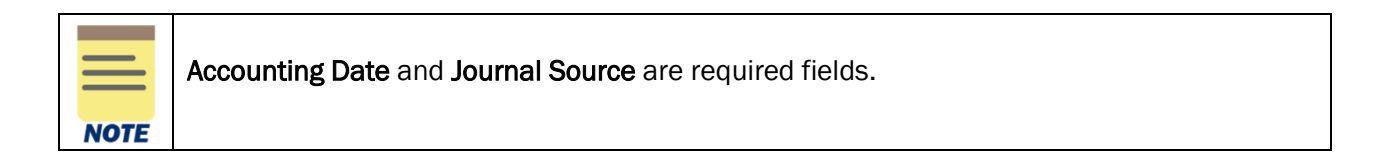

## UVAFinance

## Edit Accounting Journal Quick Reference Guide

#### Under the Journal Entry Lines tab:

10. Review and edit the fields as needed.

|      | Company, Ledger Account, and Memo required fields. |
|------|----------------------------------------------------|
| NOTE |                                                    |

#### 11. Select Submit.

You have successfully completed this task. It will now be routed based on the workflow.